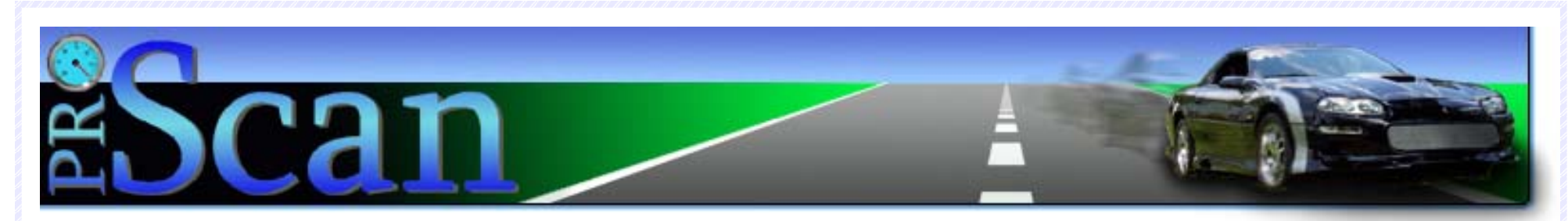

3.

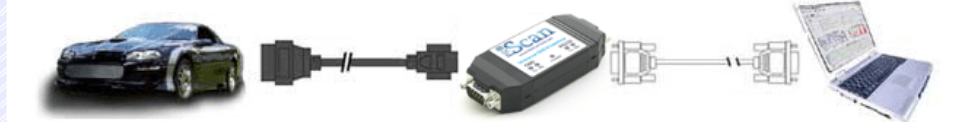

### Install ProScan Software

Insert the ProScan CD into your PC's CD-ROM drive. Installation should begin automatically. If installation does not begin, click **Start**  $\rightarrow$  **Run**, and type "D:\setup.exe", and click OK.

ProScan requires that your PC have the Microsoft .NET Framework installed. If your PC doesn't have the latest version of the .NET Framework installed, you should elect to install the .NET Framework when prompted to do so.

Follow the instructions provided on the dialogs to complete installation.

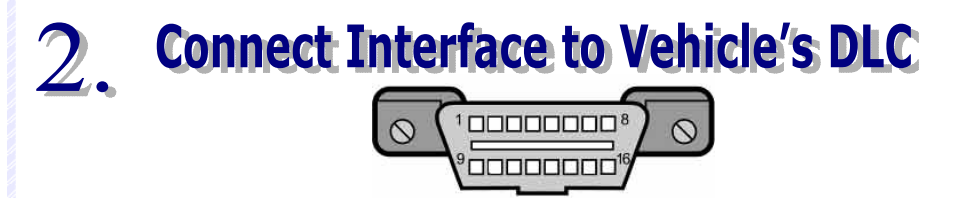

The 16-pin diagnostic link connector (DLC) should be located under the dashboard within 3-feet of the steering column. Connect the OBD-II cable from the DLC to the interface module. The Power LED on the interface module should light up.

# **Quick Start Guide**

## **Connect PC to Interface**

Use the serial cable to connect the interface module to your PC's 9-pin serial port.

If your PC does not have a serial port, you will need a USB-to-Serial adapter (sold separately). Inexpensive USB-to-Serial adapters can be purchased from our web site or from your local computer store.

## Launch the ProScan Software

Run ProScan by selecting it from the Start menu or by using the desktop icon. Clicking the Connect button will attempt to establish a connection with the vehicle.

### **Read the User's Manual**

Before attempting to use ProScan you should read the user's manual. The user's manual can be accessed from within ProScan via the Help menu, or it can be browsed from our web site.

#### **Contacting Technical Support**

Online Support Site: Technical Support E-Mail:

http://www.gore-research.com/support support@myscantool.com

Visit our web site frequently for important news and free software upgrades! http://www.MyScanTool.com